Instructions for setting up Amazon smile for the first time.

1) Go to <u>www.smile.amazon.com</u> and sign in using your Amazon credentials. Once you sign in, you will see the screen below. In the bottom right of the screen, place your cursor in the search box under "Or pick your own charitable organization" and enter "Hands of Hope Medical Clinic" then click on search. Be sure to enter "Hands of Hope Medical Clinic" in its entirety and not just "Hands of Hope". Otherwise you will receive numerous results and have difficulty finding us.

| amazonsmile                                                                                                    | Hello, Theresa                                                                  |
|----------------------------------------------------------------------------------------------------|---------------------------------------------------------------------------------|
| You shop. <b>Amazon gives.</b>                                                                                                    | Select a charity (You can change it any time.)                                  |
| <ul> <li>Amazon donates 0.5% of the price of your eligible<br/>AmazonSmile purchases to the charitable organization of your<br/>choice.</li> <li>AmazonSmile is the same Amazon you know. Same products,<br/>same prices, same service.</li> <li>Support your charitable organization by starting your<br/>shopping at smile amazon.com.</li> </ul> | Choose one of our spotlight charities                                           |
| Questions? Learn more about AmazonSmile<br>Not interested? Shop at www.amazon.com instead<br>Represent a charitable organization? Visit org.amazon.com                                                                                                    | Or pick your own charitable<br>organization:<br>Charity name or location Search |

2) After you click on "Search" you will see the screen below and we should be the top search result. Simply click on "Select" next to "Hands of Hope Medical Clinic".

| amazonsmile                                                                                                    |                    |                  | Hello, Theresa                 |
|----------------------------------------------------------------------------------------------------|--------------------|------------------|--------------------------------|
| Select a charity to start shopping (You can change it any time.)<br>Choose from almost a million charities, schools, and other nonprofits. We will reach out to the organization you<br>select to ensure it is ready to accept donations from Amazon. |                    |                  | Spotlight<br>Charities         |
|                                                                                                    |                    |                  |                                |
| Showing 1-25 of 130 Results                                                                                                    | Sort               | ed by: Relevance | Select                         |
| Hands of Hope Medical Clinic                                                                                                    | Yadkinville NC     | Select           | Best Friends Animal<br>Society |
| About $^{\vee}$<br>Group Health Practice (Health Maintenance Organizations)                                                                                                    |                    |                  | Select                         |
| Shepherds Hand Free Clinic                                                                                                    | Whitefish MT       | Select           | American Red Cross             |
| About<br>Ambulatory Health Center, Community Clinic                                                                                                    | Incorporation Year |                  | Select                         |
|                                                                                                    | 2010               |                  | Alzheimer's                    |
| Hands of Hope Clinic Inc                                                                                                    | Stockbridge GA     | Select           | Association<br>About ~         |
| Ambulatory Health Center, Community Clinic                                                                                                    |                    |                  | Select                         |
| Hands of Hope Ministry                                                                                                    | Hollywood FL       | Select           | The Nature<br>Conservancy      |
| Adout 👻<br>Democracy, Civil Society Development                                                                                                    |                    |                  | About ~                        |
|                                                                                                    |                    |                  |                                |

2m270n

3) After you select "Hands of Hope Medical Clinic" you will see the screen below. Click on the box to acknowledge that only purchases made at smile.amazon.com will support your charity then click on "Start Shopping".

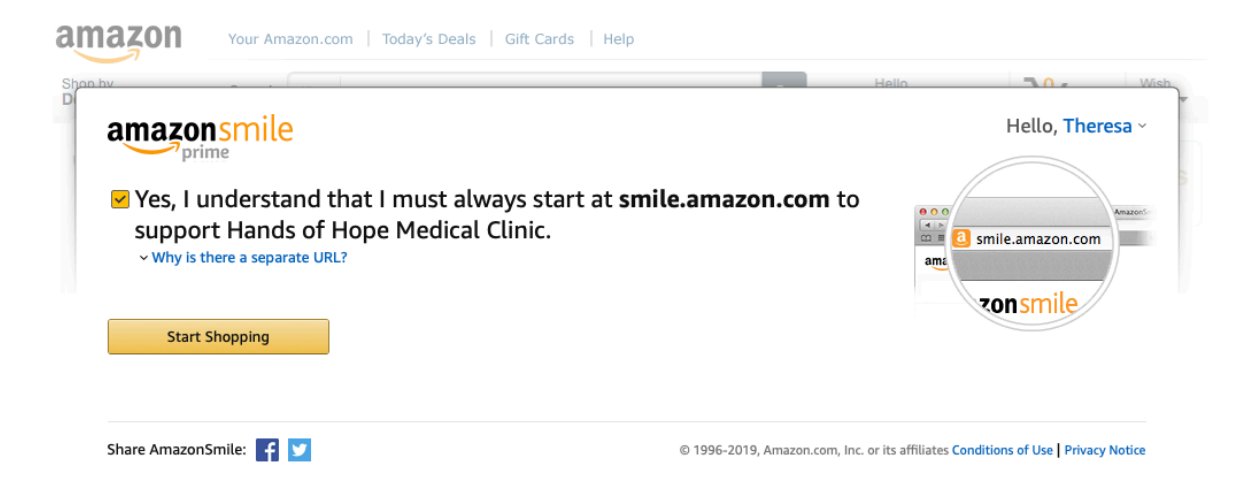

4) Now comes the most important part – when you shop at Amazon, you must start by shopping at www.smile.amazon.com. I promise the shopping experience will be the same. Update your bookmarks and favorites to ensure that when you shop at Amazon, your purchases will benefit Hands of Hope Medical Clinic. Only purchases made at <u>www.smile.amazon.com</u> will result in contributions to the clinic. Android mobile phone users can also use the mobile app to shop smile.amazon.com. See the instructions below to enable this in the mobile app below. At this time, this is not an option on apple devices.

| 1 Update app in Google Play Store                                                                                                    |                                                                                                    |
|----------------------------------------------------------------------------------------------------|----------------------------------------------------------------------------------------------------|
| My apps & games      VPDATES INSTALLED LIBRARY  Updates pending (14) Auto-update is turned on  Amazon Shopping      G.3 MB + Updated 2 days ago      Facebook Pages Manager  UDDATE                                                                                                    | <ul> <li>Open the Google Play Store</li> <li>Tap the menu (≡) in the Google Play Store</li> <li>Tap on My apps &amp; games</li> <li>Tap the Updates tab</li> <li>Update the Amazon Shopping App</li> </ul> |
| 2 Open the Amazon Shopping App                                                                                                    |                                                                                                    |
| 3 Tap the Main Menu in the Amazon App                                                                                                    | 4 Tap Settings                                                                                                    |
| mazon o ver                                                                                                    | See All Programs >                                                                                                    |
| Q What are you looking for?                                                                                                    | Your Notifications                                                                                                    |
| Whole Foods Alexa Lists Prime \                                                                                                    | Settings 📕 >                                                                                                    |
| Concession and the second second seco | Customer Service                                                                                                    |
| 5 Tap AmazonSmile                                                                                                    | 6 Follow the instructions on the screen to turn on AmazonSmile                                                                                                    |
| Settings                                                                                                    | amazonsmile                                                                                                    |
| Country & Language                                                                                                    |                                                                                                    |
| Notifications                                                                                                    |                                                                                                    |
| AmazonSmile                                                                                                    |                                                                                                    |

## 6 easy steps to turn on AmazonSmile: